## WHO - ICDS (SNP) Optimization Tool

## Morning Snack & Hot Cooked Meal

| Select St | ate                              |                  |                                    |   |  |
|-----------|----------------------------------|------------------|------------------------------------|---|--|
| TATE :    | Andhra Pradesh                   |                  |                                    | v |  |
| Optimiza  | ation for :                      |                  |                                    |   |  |
|           |                                  | Ĩ                |                                    |   |  |
|           |                                  | Take Home Pation | 2                                  |   |  |
|           |                                  |                  | Morning Snack &<br>Hot Cooked Meal |   |  |
| SAM (Se   | vere Acute Malnutrition) Childre | en               |                                    |   |  |
|           |                                  | N                | IEXT                               |   |  |
|           |                                  |                  |                                    |   |  |
|           |                                  |                  |                                    |   |  |

- **Select state:** Select the state from the drop-down menu for which you want to design optimized solutions.
- **Optimization for:** Select the type of supplementary nutrition, either 'Take Home Ration' or 'Morning Snack & Hot Cooked Meal', you want to design optimized solutions for. Hot Cooked Meal refers to freshly prepared food provided to beneficiaries for consumption within the Anganwadi premises.
- Tick the designated box if you wish to optimize for Severely Acute Malnourished (SAM) children.

| Q Search_                                                                                                    |             | 0                                                                                                    |
|----------------------------------------------------------------------------------------------------|-------------|----------------------------------------------------------------------------------------------------|
| Ingredient Selection                                                                                               |             |                                                                                                    |
| Age Group<br>1-3 Years v                                                                                           | ଜ           | Home<br>Hot Cooked Meal<br>Healthy Children<br>State: Andhra Pradesh                                                                                                    |
| Nutrient Recommendations +                                                                                         | <del></del> | <ul> <li>Ingredient Selection         This page allows you to         select the desired ingredient         from each food group. The         recipes will appear based on         your selected ingredients.     </li> </ul> |
| Fortification                                                                                                    | Ø           | Recipe Selection                                                                                                    |
| OII Rice Whole Wheat Flour Milk Salt                                                                               |             | Combinations                                                                                                    |
| Select Ingredients       Image: Select All         Note : These are the ingredients commonly consumed in the state |             | Price Verification                                                                                                    |
| Cereals and Millets                                                                                                | 邀           | Solutions                                                                                                    |
| Pulses and Legumes                                                                                                 | 8           | Weekly Menu                                                                                                    |
| Green Leafy Vegetables                                                                                             |             |                                                                                                    |
| Other Vegetables                                                                                                   |             |                                                                                                    |
| Roots and Tubers                                                                                                   |             |                                                                                                    |

- **Age Group:** Select the age-group from the drop-down menu for which you want optimized solutions. The list includes beneficiaries mandated to receive Supplementary Nutrition under the ICDS.
- **Nutrient Recommendations**: The nutrient recommendations mandated under the ICDS will be selected by default. If you wish to create custom nutrient recommendations, click on the '+' symbol in the top right corner. This provision is only available for logged-in users.
- Fortification: Select the fortified food items that you wish to include.
- Select Ingredients: The list includes ingredients commonly consumed in the chosen state. Choose the ingredients you wish to include in the optimization process. It is encouraged to choose a wide variety of ingredients from each of the food groups listed. The option to 'select all' has been provided overall and specifically for each food group. In case you wish to include an ingredient not covered in the list provided, select the option titled 'New Ingredient' in the top right corner. This provision is only available for logged-in users.

| lecipe Selection                                                                                                    |                                           |            | _       |                                                                                                    |
|----------------------------------------------------------------------------------------------------|-------------------------------------------|------------|---------|----------------------------------------------------------------------------------------------------|
| Hot Cooked Meal (Eselect all) (H New Recipe)                                                                                   | Morning Snacks (@ select all) (@          | New Recipe | ŵ       | Home<br>Hot Cooked Meal<br>Healthy Children                                                              |
| Cereal_based_recipes >                                                                                                    | Cereal_based_recipes Millet_based_recipes | ><br>>     | ele<br> | State: Andhra Pradesh                                                                                    |
| Khichdi_and_Composite_Dishes                                                                                                   | Nuts_based_recipe                         | >          | 0       | Recipe Selection<br>This page allows you to add<br>the desired recipes including<br>Hot Cooked Meals and |
| Side_dish                                                                                                    | Fruits                                    | >          |         | Morning Snacks                                                                                           |
| Egg_based_recipes >                                                                                                    |                                           |            | IJ      | Price Verification                                                                                       |
| Frequently Selected Additional Foods                                                                                           |                                           |            | 魁       | Solutions                                                                                                |
| Coconut_chutney                                                                                                    |                                           |            | 2       | Weekly Menu                                                                                              |
| Coriander_chutney                                                                                                    |                                           |            |         |                                                                                                    |
| Curd                                                                                                    |                                           |            |         | 1                                                                                                    |
| Groundnut_chutney                                                                                                    |                                           |            |         |                                                                                                    |
| Mint_chutney                                                                                                    |                                           |            |         |                                                                                                    |
| Tomato_chutney                                                                                                    |                                           |            |         |                                                                                                    |
|                                                                                                    |                                           |            |         |                                                                                                    |
|                                                                                                    |                                           |            |         |                                                                                                    |
| Are there foods which you compulsorily want to provid<br>Note : The selected foods will be part of your results                | e in the hot cooked meals ?               |            |         |                                                                                                    |
| Are there foods which you compulsorily want to provid<br>Note : The selected foods will be part of your results                | e in the hot cooked meals ?               |            |         |                                                                                                    |
| Are there foods which you compulsorily want to provid<br>Note : The selected foods will be part of your results<br>Egg<br>Milk | e in the hot cooked meals ?               |            |         |                                                                                                    |

- **Recipe Selection:** The recipes displayed here for both Hot Cooked Meals and Morning Snacks are derived from the ingredients previously chosen. Select the recipes you wish to be considered by the optimization tool. In case you wish to include a recipe, which is not covered in the list provided, select the option titled 'New Recipe' in the top right corner. This provision is only available for logged-in users.
- **Frequently Selected Additional Foods:** Select additional foods you might want to include in the optimization process.
- Are there foods which you compulsorily want to provide in the hot cooked meals? : Select one or more foods from the given list of nutrient-dense food items. These will mandatorily be a part of your results.

| ecipe Combination Selectio                | 'n                          |                    |      |                                                                                       |
|-------------------------------------------|-----------------------------|--------------------|------|---------------------------------------------------------------------------------------|
| Recipe Combinations                       |                             | >                  |      |                                                                                       |
| Note : Kindly de-select if any of the com | binations are not preferred | It New Combination | 命    | Home     Hot Cooked Meal                                                              |
| Hot Cooked Meals                          |                             | >                  |      | Healthy Children<br>State: Andhra Pradesh                                             |
| STAPLE / COMPOSITE DISHES                 | DAL / OTHER GRAVIES         | SELECTION          | فبآط | Ingredient Selection                                                                  |
| Khichdi_pongal                            | Sambar                      | •                  |      |                                                                                       |
| Khichdi_pongal                            | None                        |                    | ۲    | Recipe Selection                                                                      |
| Pulihora                                  | None                        |                    |      |                                                                                       |
| Steamed_rice                              | Egg_pulusu                  |                    |      | Combinations                                                                          |
| Steamed_rice                              | Egg_mulkkada_curry          |                    |      | This page allows you to<br>choose your desired                                        |
| Steamed_rice                              | Bengal_gram_dal             |                    |      | combination of recipes. You<br>may de-select an existing<br>combination of Build your |
| Steamed_rice                              | Sambar                      |                    |      | own.                                                                                  |
| Steamed_rice                              | Pepper_rasam                | ٥                  |      | Price Verification                                                                    |
| Steamed_rice                              | Vegetable_sambar            |                    |      | Ţ                                                                                     |
| Steamed_rice                              | Tomato_dal                  |                    | 魀    | Solutions                                                                             |
| Steamed_rice                              | Spinach_curry               |                    |      |                                                                                       |
| Steamed_rice                              | Sirikurakuu                 |                    | 2    | Weekly Menu                                                                           |
| Steamed_rice                              | Egg_curry                   |                    |      |                                                                                       |
| Steamed_rice                              | Ladiesfinger_curry          |                    |      | 1                                                                                     |
| Steamed_rice                              | Ridgegourd_dal              | ٥                  |      |                                                                                       |
| Steamed_rice                              | Red_gram_dal                |                    |      |                                                                                       |

- **Recipe Combinations:** The combinations displayed here for both Hot Cooked Meals and Morning Snacks are derived from the recipes previously chosen. De-select the combinations you do not wish to be considered by the optimization tool. In case you wish to include and save a new combination in the database, select the option titled 'New Combination' in the top right corner. This provision is only available for logged-in users.

| Custom Combinations<br>Note : These combinations may or may not appear in your results                                                                                                    | >                                       |
|----------------------------------------------------------------------------------------------------|-----------------------------------------|
| Hot Cooked Meals                                                                                                    | >                                       |
| Morning Snacks                                                                                                    | >                                       |
| c                                                                                                    | ear All Custom Combinations             |
| Would you like to have a side dish ?<br>These are the side dishes which may or may not be considered [ Bitter_gourd_curry ,<br>Ladiesfinger_curry , Pepper_rasam , Potato_curry , Rasam , Sirikurakuu , Spinach_curry | Carrot_fry , Cauliflower_curry ,<br>y ] |
| NEXT                                                                                                    |                                         |

- **Custom Combinations:** If you wish to include a new combination for the current optimization cycle, choose from the options available in the drop-down menu and click on 'Add.' This combination will not be saved for future optimization cycles.
- Would you like to have a side-dish? : Select 'yes' if you wish to include a side-dish in addition to a staple and a main dish in the final optimized solution.

| Note : Kindly check and modify prices if required. Add subsidised costs wherever applicable       Cost Editor         Cereals and Millets       >         Pulses and Legumes       > | Home<br>Hot Cooked Meal                                                                |
|----------------------------------------------------------------------------------------------------|----------------------------------------------------------------------------------------|
| Cereals and Millets     >       Pulses and Legumes     >                                                                                                    | Hot Cooked Meal                                                                        |
| Pulses and Legumes                                                                                                    | Healthy Children<br>State: Andhra Pradesh                                              |
|                                                                                                    | Ingredient Selection                                                                   |
| Green Leafy Vegetables                                                                                                    |                                                                                        |
| Other Vegetables >                                                                                                    | Recipe Selection                                                                       |
| Roots and Tubers                                                                                                    | Combinations                                                                           |
| Fruits >                                                                                                    | Price Verification                                                                     |
| Egg >                                                                                                    | This page allows you to verify<br>the prices based on the<br>current market-price. you |
| Milk and Milk Based Products                                                                                                    | can add the subsidized costs<br>wherever applicable.                                   |
| Nuts and Dry Fruits > 🕅 Si Si                                                                                                    | Solutions                                                                              |
| Edible Oils and Fats >                                                                                                    | Weekly Menu                                                                            |
| Condiments and Spices                                                                                                    |                                                                                        |
| Sugars >                                                                                                    |                                                                                        |
| Miscellaneous Foods                                                                                                    |                                                                                        |
| NEXT                                                                                                    |                                                                                        |

- **Price Verification:** Thoroughly verify the prices of ingredients. In the event of any discrepancy, edit the price if required. In case you wish to edit and save the price in the database, select the option titled 'Cost Editor' in the top right corner. This provision is only available for logged-in users.

| uild your 6-day cyclic menu          |                                      | Customized Menu (0/6)                                                                           |
|--------------------------------------|--------------------------------------|-------------------------------------------------------------------------------------------------|
| Half Egg in Curry Whole Egg in Curry | Steamed rice Pulihora Vegetable rice |                                                                                                 |
| Khichdi pongal Tomato rice Vegetab   | le daliya                            | NEXT                                                                                            |
| Steamed rice to BOWL                 | Steamed rice 10 BOWL                 | Iron Description                                                                                |
| Egg curry OSBOWL                     | CEgg curry 0.5 BOWL                  | icon Description                                                                                |
| 💩 Groundnut chikki 🚺 🚺 NO.           | Rasam                                | <ul> <li>Main Meal</li> <li>Snacks</li> <li>Additional Food</li> <li>Compulsary Food</li> </ul> |
| Groundnut chutney                    | Groundnut chikki                     |                                                                                                 |
|                                      | Groundnut chutney                    | Unit Description                                                                                |
|                                      |                                      | <ul> <li>1 Bowl = 200ml</li> </ul>                                                              |
| र 7.76                               | ₹8.27                                | <ul> <li>1 Tbsp = 15ml</li> <li>1 Tsp = 5ml</li> </ul>                                          |
|                                      |                                      | <ul> <li>1 Glass = 150ml</li> </ul>                                                             |
| Steamed rice                         | Steamed rice 1.0 BOWL                |                                                                                                 |
| CEgg curry 0580WL                    | Egg pulusu 0.5 BOWL                  |                                                                                                 |
| Bitter gourd curry 0280WL            | Groundnut chikki 1.0 NO.             |                                                                                                 |
| Groundnut chikki                     | Groundnut chutney                    |                                                                                                 |
| Groundnut chutney OS TBSP            |                                      |                                                                                                 |

- **Build your 6-day cyclic menu:** To build your final cyclic menu, toggle between the staples and add menu cards after verifying the total cost of the same. You can add a maximum of six menu cards.

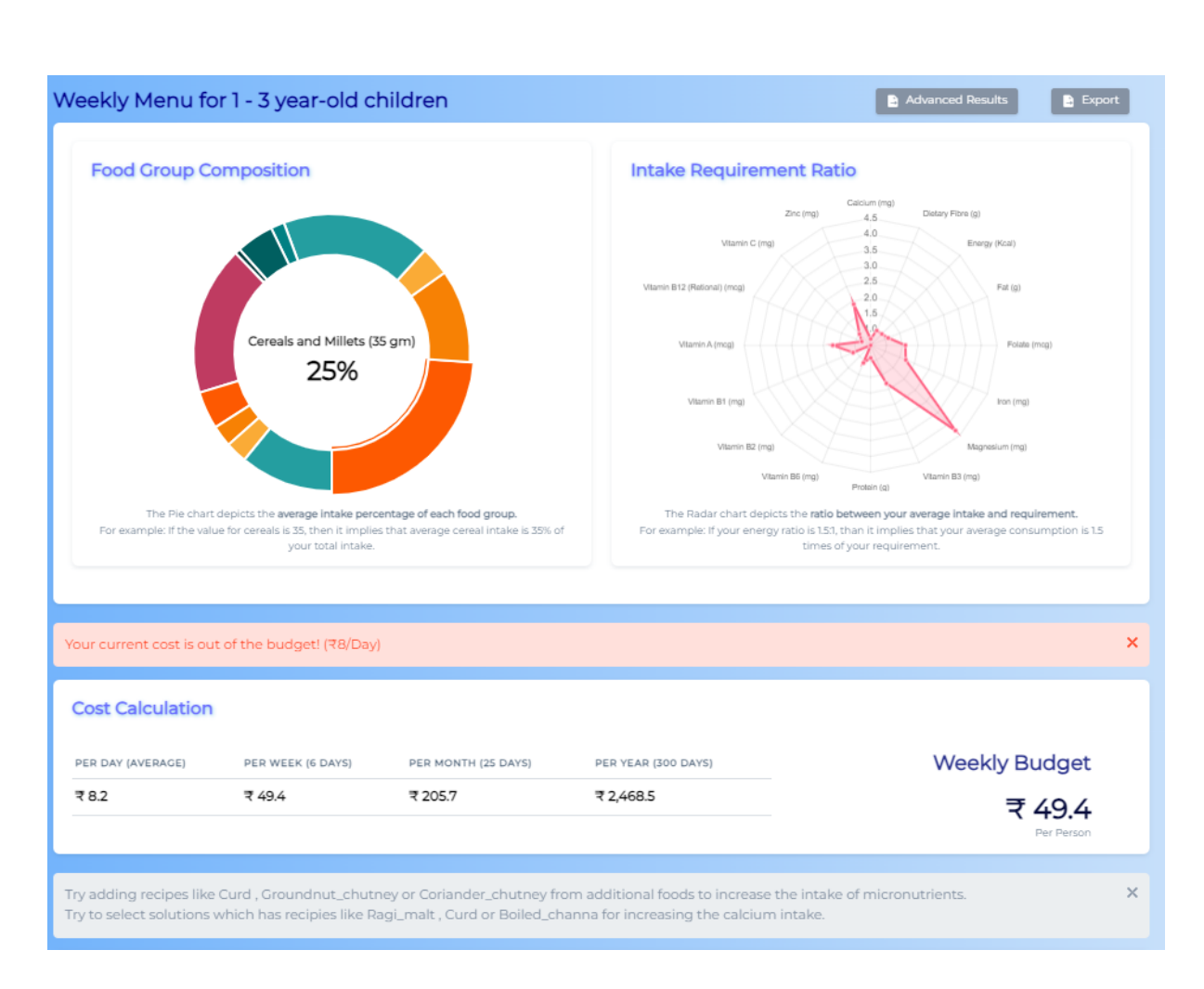

## Weekly Menu:

- **Food Group Composition:** The displayed pie-chart depicts the average intake percentage of each food group. Hovering over each segment will give you an idea about the percentage contribution of each food group.
- **Intake Requirement Ratio:** The displayed radar chart depicts the ratio between the average intake and requirement.
- **Cost Calculation:** The estimated costs on average per day, per week, per month and per year for each beneficiary have been listed.

| 6<br>Energ                          | 412.2<br>IV (Kcal)                                                        | Protein (g)                                               | 13.7                                                                | Fat (g)                                                 | 17.1                                             | 5.6<br>Dietary Fibre (g) | 92.9                   | 1.9<br><mark>Žn</mark><br>Zinc (mg) | 3.5                           | 101.5<br>W<br>Vitamin A (mcg) |
|-------------------------------------|---------------------------------------------------------------------------|-----------------------------------------------------------|---------------------------------------------------------------------|---------------------------------------------------------|--------------------------------------------------|--------------------------|------------------------|-------------------------------------|-------------------------------|-------------------------------|
| Folate                              | 57.2<br>• (mag)                                                           | Kitamin B12                                               | 0.3                                                                 | Vitamin B1 (n                                           | 0.2                                              | 0.1                      | 3.7<br>Vitamin B3 (mg) | 0.3<br>Vitamin B6 (mg)              | 104.2<br>Mg<br>Magnesium (mg) | 7.7<br>Vitamin C (mg)         |
|                                     |                                                                           |                                                           |                                                                     |                                                         |                                                  |                          |                        |                                     |                               |                               |
| Vee                                 | ekly Nutrie                                                               | ent Analy                                                 | SIS<br>FAT                                                          | PE RATIO                                                | FE RATIO                                         |                          | Energy (Kcal)          | en (g) Fat (g)                      | Fat Energy Ratio              | stein Energy Ratio            |
| Vee                                 | ENERGY<br>410 Kcal                                                        | PROTEIN<br>13.5 g                                         | <b>SIS</b><br>FAT<br>17.4 g                                         | <b>PE RATIO</b><br>13.0                                 | FE RATIO<br>38.0                                 |                          | Energy (Kcal)          | en (g) Fat (g)                      | Fat Energy Ratio              | itein Energy Ratio            |
|                                     | ekly Nutrie<br>ENERGY<br>410 Kcal<br>432 Kcal                             | PROTEIN<br>13.5 g<br>13.5 g                               | <b>SiS</b><br>FAT<br>17.4 g<br>19.8 g                               | PE RATIO<br>13.0<br>13.0                                | FE RATIO<br>38.0<br>41.0                         |                          | Energy (Kcal) Prote    | en (g)                              | Fat Energy Ratio              | itein Energy Ratio            |
| Vee<br>AY<br>1                      | ekly Nutrie<br>ENERGY<br>410 Kcal<br>432 Kcal<br>400 Kcal                 | <b>PROTEIN</b><br>13.5 g<br>13.5 g<br>13.6 g              | <b>FAT</b><br>17.4 g<br>19.8 g<br>15.3 g                            | <b>PE RATIO</b><br>13.0<br>13.0<br>14.0                 | FE RATIO<br>38.0<br>41.0<br>34.0                 |                          | Energy (Kcal) Prote    | en (g) Fat (g)                      | Fat Energy Ratio              | itein Energy Ratio            |
| <b>Vec</b><br>AY<br>2<br>3          | ENERGY<br>410 Kcal<br>432 Kcal<br>400 Kcal<br>432 Kcal                    | рястеня<br>13.5 g<br>13.5 g<br>14.0 g<br>13.5 g           | <b>FAT</b><br>17.4 g<br>19.8 g<br>15.3 g<br>19.8 g                  | PE RATIO<br>13.0<br>13.0<br>14.0<br>12.0                | FE RATIO<br>38.0<br>41.0<br>34.0<br>41.0         |                          | Energy (Kcal)          | en (g) Fat (g)                      | Fat Energy Ratio              | stein Energy Ratio            |
| Vee<br>AAY<br>1<br>2<br>3<br>4<br>5 | <b>ENEROY</b><br>410 Kcal<br>432 Kcal<br>400 Kcal<br>432 Kcal<br>432 Kcal | PROTEIN<br>13.5 g<br>13.5 g<br>14.0 g<br>13.5 g<br>14.3 g | <b>sis</b><br>FAT<br>17.4 g<br>19.8 g<br>15.3 g<br>19.8 g<br>19.8 g | <b>PE RATIO</b><br>13.0<br>13.0<br>14.0<br>12.0<br>14.0 | FE RATIO<br>38.0<br>41.0<br>34.0<br>41.0<br>33.0 |                          | Energy (Kcal)          | en (g) Fat (g)                      | Fat Energy Ratio              | itein Energy Ratio            |

- **Average Nutrients Met per Day**: The average nutrient intake per day is represented using three colors: green indicates meeting more than 60% of the recommended value, orange signifies meeting 30-60% of the recommended value, and red indicates less than 30% of the recommended value.
- Weekly Nutrient Analysis: Weekly nutrient analysis is depicted through a line chart, showcasing variations in macro-nutrient intake throughout the week, along with fat energy and protein energy ratios.

| -Da | y Cyclic Menu   |                    |              |                   | Additional Foods                                       |
|-----|-----------------|--------------------|--------------|-------------------|--------------------------------------------------------|
| YAC | TYPE OF MEAL    | RECIPE NAME        | SERVING SIZE | COST/PORTION SIZE | This list includes frequently selected addition        |
|     | Additional food | Groundnut chutney  | 1.4 Tbsp     | ₹1.8              | DAY FOOD                                               |
|     | Main meal       | Steamed rice       | 1.0 Bowl     | ₹ 0.1             | 1 v Curd-₹50 per portion v                             |
|     | Main meal       | Egg curry          | 0.5 Bowl     | ₹32               |                                                        |
|     | Snacks          | Groundnut chikki   | 1.0 No.      | ₹ 2.6             | Clear All Submit                                       |
| 2   | Additional food | Groundnut chutney  | 1.3 Tbsp     | ₹ 1.7             |                                                        |
| 2   | Main meal       | Steamed rice       | 1.0 Bowl     | ₹ 0.1             | Unit Description                                       |
| 2   | Main meal       | Egg curry          | 0.5 Bowl     | ₹32               | • 1 Bowl = 200ml                                       |
| 2   | Main meal       | Rasam              | 0.3 Bowl     | ₹ 0.6             | <ul> <li>1 Tbsp = 15ml</li> <li>1 Tsp = 5ml</li> </ul> |
| 2   | Snacks          | Groundnut chikki   | 1.0 No.      | ₹ 2.6             | <ul> <li>1 Glass = 150ml</li> </ul>                    |
| 5   | Additional food | Groundnut chutney  | 0.6 Tbsp     | ₹ 0.7             |                                                        |
| 5   | Main meal       | Steamed rice       | 1.0 Bowl     | ₹ 0.1             |                                                        |
| 5   | Main meal       | Egg curry          | 0.5 Bowl     | ₹32               |                                                        |
| 5   | Main meal       | Bitter gourd curry | 0.3 Bowl     | ₹1.6              |                                                        |
| 5   | Snacks          | Groundnut chikki   | 1.0 No.      | ₹ 2.6             |                                                        |
| \$  | Additional food | Groundnut chutney  | 1.3 Tbsp     | ₹ 1.7             |                                                        |
| ş.  | Main meal       | Steamed rice       | 1.0 Bowl     | ₹ 0.1             |                                                        |
| 4   | Main meal       | Egg pulusu         | 0.5 Bowl     | ₹ 3.9             |                                                        |
| ÷   | Snacks          | Groundnut chikki   | 1.0 No.      | ₹ 2.6             |                                                        |
| ŝ   | Main meal       | Steamed rice       | 1.0 Bowl     | ₹ 0.1             |                                                        |
| ś   | Main meal       | Egg curry          | 0.5 Bowl     | ₹3.2              |                                                        |
| 5   | Main meal       | Sirikurakuu        | 0.3 Bowl     | ₹ 2.4             |                                                        |
| 5   | Snacks          | Groundnut chikki   | 1.0 No.      | ₹ 2.6             |                                                        |
| 5   | Additional food | Groundnut chutney  | 0.6 Tbsp     | ₹ 0.8             |                                                        |
| 5   | Main meal       | Steamed rice       | 1.0 Bowl     | ₹ 0.1             |                                                        |
| 5   | Main meal       | Egg curry          | 0.5 Bowl     | ₹3.2              |                                                        |
| 5   | Main meal       | Carrot fry         | 0.3 Bowl     | ₹1.6              |                                                        |
| 5   | Snacks          | Groundnut chikki   | 1.0 No.      | ₹ 2.6             |                                                        |

- **6-Day Cyclic Menu:** Based on the cyclic menu built from the "Recipe Solutions" page, the 6-Day Cyclic Menu is provided.
- **Additional Foods**: The additional foods section allows users to include extra items like fruits and other accompaniments to enhance taste and combinations. All values are re-calculated based on the added food.

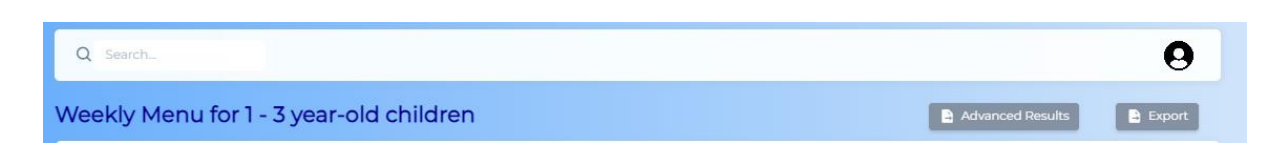

- Advanced Results: Advanced results, such as food group contributions towards nutrients and costs as well as food group-wise ingredient contributions, are displayed using stacked bar diagrams. These visualisations assist users in understanding which food groups contribute most to each nutrient and which ingredients contribute significantly to the cost.

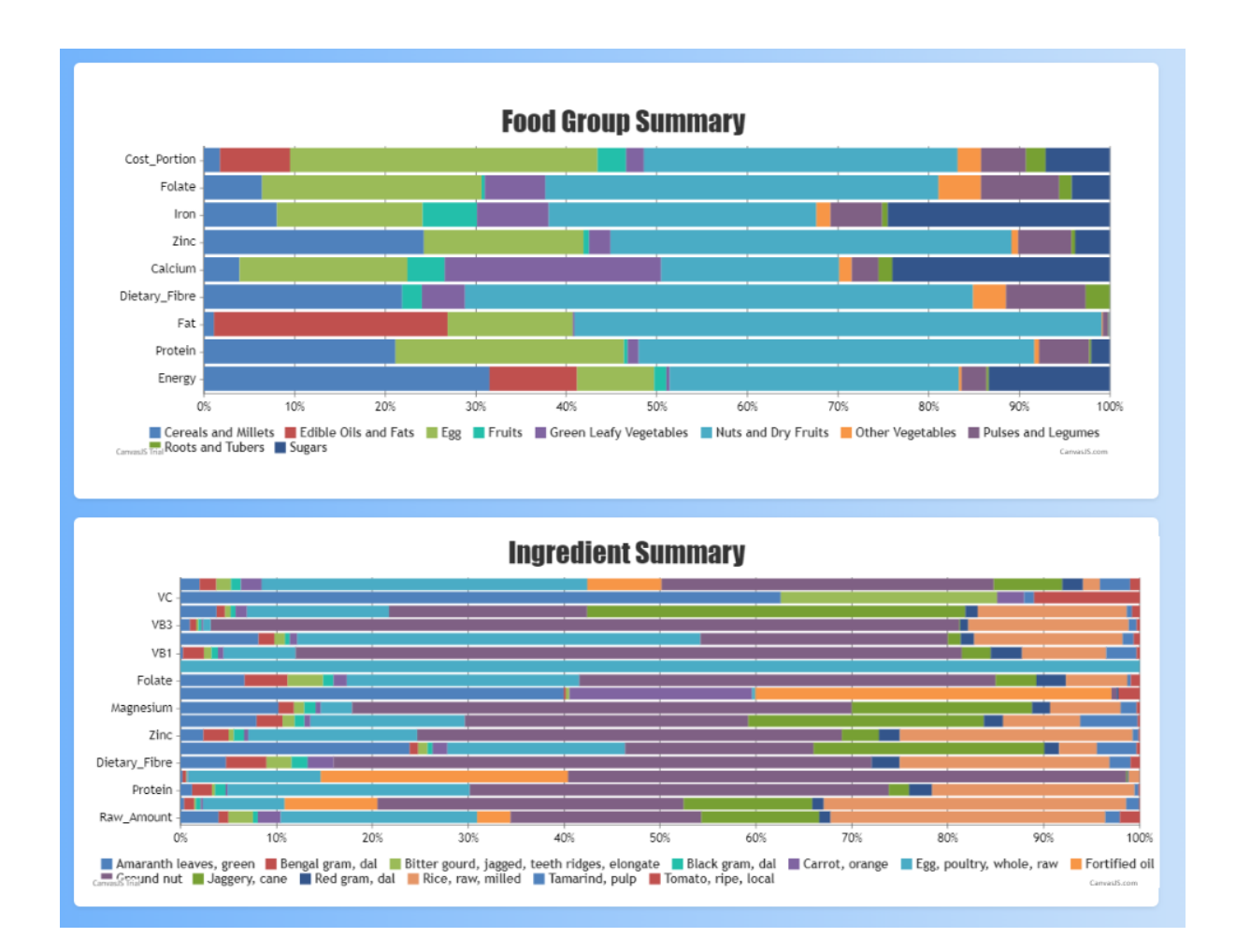

- **Export:** An export option enables users to save a copy of the weekly menu, along with all other calculations, for future reference.

| Advanced Res | ults Export                         |
|--------------|-------------------------------------|
|              | Generate Report                     |
|              | Please Enter the following Details. |
|              | Name of Anganwadi                   |
|              | District                            |
|              | No of Beneficiaries                 |
|              | Generate                            |
|              |                                     |

HCM Report for 1 - 3 year-old children Anganwadi : Samridhi, Ernakulam, Andhra Pradesh No. of Beneficiaries : 25 Date : 28-07-2023

|     |                    |                      | RECIPE                  | DETAI | LS                            |                                     |
|-----|--------------------|----------------------|-------------------------|-------|-------------------------------|-------------------------------------|
| Day | Type of<br>Meal    | Recipe Name          | Minimum Serving<br>Size | Unit  | Cost per<br>Beneficiary (Rs.) | Cost for all<br>Beneficiaries (Rs.) |
| 1   | Additional<br>food | Groundnut<br>chutney | 1.4                     | Tbsp  | 1.79                          | 44.8                                |
| 1   | Main meal          | Steamed rice         | 1.0                     | Bowl  | 0.13                          | 3.3                                 |
| 1   | Main meal          | Egg curry            | 0.5                     | Bowl  | 3.21                          | 80.3                                |
| 1   | Snacks             | Groundnut<br>chikki  | 1.0                     | No.   | 2.62                          | 65.5                                |
| 2   | Additional<br>food | Groundnut<br>chutney | 1.3                     | Tbsp  | 1.69                          | 42.3                                |
| 2   | Main meal          | Steamed rice         | 1.0                     | Bowl  | 0.13                          | 3.3                                 |

## THR

| Select Sta | Andhra Pradesh                   |                  |                                    | × |
|------------|----------------------------------|------------------|------------------------------------|---|
| Optimizat  | tion for :                       | Take Home Ration | Morning Snack &<br>Hot Cooked Meal |   |
|            | ere Acute Malnutrition) Children |                  |                                    |   |
| SAM (Sev   |                                  |                  |                                    |   |
| SAM (Sev   |                                  | NE               | хт                                 |   |

- **Select state:** Select the state from the drop-down menu for which you want to design optimized solutions.
- **Optimization for:** Select the type of supplementary nutrition, either 'Take Home Ration' or 'Morning Snack & Hot Cooked meal, you want to design optimized solutions for. Take Home Ration can consist of whole foods, blended premixes and pre-cooked foods (Snacks).
- Tick the designated box if you wish to optimize for Severely Acute Malnourished children.

| ype of THR                                                                                                   |                                                                                                    |
|----------------------------------------------------------------------------------------------------|----------------------------------------------------------------------------------------------------|
| Whole Foods ~                                                                                                | Home<br>Take Home Ration<br>Healthy Children<br>State: Andhra Pradesh                                              |
| ge Croup<br>3 6 Months - 12 Months 📄 1 Year - 3 Years 🕑 3 Years - 6 Years 📄 Pregnant Women 💽 Lactating Women | Age Group Selection<br>This page allows you to<br>select the type of provision<br>and corresponding age<br>groups. |
| Nutrient Recommendations                                                                                     | Food Selection                                                                                                    |
| CDS                                                                                                    | Compulsory Food<br>Selection                                                                                       |
| NEXT                                                                                                    | Price Verification                                                                                                 |
|                                                                                                    | <u> </u> Results                                                                                                   |

- **Type of THR:** The drop down consists of two types of THR, namely Whole Foods and Blended Premix. Depending on the type you choose, the model provides optimization results.
- **Age Group:** Select the age-group from the drop down menu for which you want optimized solutions. The list includes beneficiaries mandated to receive Supplementary Nutrition under the ICDS.
- **Nutrient Recommendations**: The nutrient recommendations mandated under the ICDS will be selected by default. If you wish to create custom nutrient recommendations, click on the '+' symbol in the top right corner. This provision is only available for logged-in users.

|                    |   |                              | _   |                                                                                                    | 1                                                                                                 |
|--------------------|---|------------------------------|-----|----------------------------------------------------------------------------------------------------|---------------------------------------------------------------------------------------------------|
| 6m-12m             |   | (C Select All ) (C New Fo    | xod | ŵ                                                                                                    | Home<br>Take Home Ration<br>Healthy Children                                                      |
| Cereals            | > | Millets                      | >   |                                                                                                    | State: Andhra Pradesh<br>Type: Whole Foods                                                        |
| Pulses and Legumes | > | Fruits                       | >   | <del>.</del> "                                                                                                    | • Age Group Selection                                                                             |
| Egg                | > | Milk and Milk Based Products | >   | <del>di</del> f                                                                                                    | <ul> <li>Food Selection</li> <li>This page allows you to<br/>choose the foods you want</li> </ul> |
| Nuts and Oil Seeds | > | Edible Oils and Fats         | >   | 0                                                                                                    | from each food group.                                                                             |
| Sugars             | , |                              |     |                                                                                                    | Selection                                                                                         |
|                    |   |                              |     | the second second secon | Price Verification                                                                                |
| бу-бу              |   |                              | >   | 邀                                                                                                    | Results                                                                                           |
| Lactating women    |   |                              | >   |                                                                                                    |                                                                                                   |
|                    | _ |                              |     |                                                                                                    |                                                                                                   |

Food Selection: The list includes ingredients commonly consumed. Choose the ingredients you wish to include in the optimization process. It is encouraged to choose a wide variety of ingredients from each of the food groups listed. The option to 'Select All' has been provided overall and specifically for each food group. In case you wish to include an ingredient not covered in the list provided, select the option titled 'New Ingredient' in the top right corner. This provision is only available for logged-in users.

| ote : Please select the compulsory foods t<br>IR provision.                   | to be provided in THR provision. Every compulsory food will have it                            | s own<br>Take Home Ration<br>Healthy Children<br>State: Andhra Pradesh |
|-------------------------------------------------------------------------------|------------------------------------------------------------------------------------------------|------------------------------------------------------------------------|
| 6m-12m                                                                        | Bailact A                                                                                      | تربعة المراجع Type: Blended Premix                                     |
| Millets                                                                       | ✓ Cereals                                                                                      | *                                                                      |
| Bajra                                                                         | Fortified_rice                                                                                 | Food Selection                                                         |
| Barley                                                                        | Fortified_whole_wheat_flour                                                                    | Compulsory Food                                                        |
| Jowar                                                                         | Maize_dry                                                                                      | Selection<br>This page allows you to                                   |
| Ragi                                                                          | Rice_flakes                                                                                    | choose from a variety o<br>compulsory foods for yo                     |
| Varagu                                                                        | Rice_parboiled_milled                                                                          | THR provision.Every<br>compulsory food will ha                         |
|                                                                               | Rice_puffed                                                                                    | its own THR provision.                                                 |
|                                                                               | Rice_raw_brown                                                                                 | Price Verification                                                     |
|                                                                               | Rice_raw_milled                                                                                |                                                                        |
|                                                                               | Samai                                                                                          | Results                                                                |
|                                                                               | Wheat_bulgur                                                                                   |                                                                        |
|                                                                               | Wheat_flour_atta                                                                               |                                                                        |
|                                                                               | Wheat_semolina                                                                                 |                                                                        |
|                                                                               | Wheat_vermicelli_roasted                                                                       |                                                                        |
|                                                                               | Wheat_whole                                                                                    |                                                                        |
| Sy-Gy                                                                         |                                                                                                | >                                                                      |
| Lactating women                                                               |                                                                                                | >                                                                      |
| se mention the range for the q                                                | uantity of Milk Powder                                                                         |                                                                        |
| e Group                                                                       | Minimum (gm) Maximum (gm)                                                                      |                                                                        |
| n-12m                                                                         | 5 5                                                                                            |                                                                        |
| -бу                                                                           | 55                                                                                             |                                                                        |
| ictating women                                                                | 5 5                                                                                            |                                                                        |
| ndly input the minimum and maximum<br>ter the same value for both the minimur | quantities (in grams) of milk powder. In the case of a fixed value, p<br>m and maximum fields. | lease                                                                  |

- **Please indicate the cereals and millets you want to compulsorily include**: For the age groups selected, choose cereals or millets that must appear in your optimized results. For each cereal or millet chosen, unique solutions will be obtained.
- **Please mention the range for the quantity of Milk Powder:** If Milk Powder has been selected as an ingredient, users are requested to specify the minimum and maximum quantities for each beneficiary selected.

| Price Verification                                                                           |            |                                                                                   |
|----------------------------------------------------------------------------------------------|------------|-----------------------------------------------------------------------------------|
| Note : Kindly check and modify prices if required. Add subsidised costs wherever applicable. |            | Home                                                                              |
| Cereals >                                                                                    | w          | Take Home Ration<br>Healthy Children<br>State: Andhra Pradesh                     |
| Millets >                                                                                    |            | Type: Whole Foods                                                                 |
| Pulses and Legumes >                                                                         |            | Age Group Selection                                                               |
| Fruits >                                                                                     | ÷          | Food Selection                                                                    |
| Egg >                                                                                        | 0          | Compulsory Food                                                                   |
| Milk and Milk Based Products                                                                 |            | Selection                                                                         |
| Nuts and Oil Seeds                                                                           | THE REPORT | Price Verification<br>This page allows you to verify<br>the prices based on the   |
| Edible Oils and Fats >                                                                       |            | current market-price. You<br>can add the subsidized costs<br>wherever applicable. |
| Sugars >                                                                                     | 剧          | Results                                                                           |
| NEXT                                                                                         |            |                                                                                   |

- **Price Verification:** Thoroughly verify the prices of ingredients. In the event of any discrepancy, edit the price if required. These prices will be used to calculate the cost of each dish. In case you wish to edit and save the price in the database, select the option titled 'Cost Editor' in the top right corner. This provision is only available for logged-in users.

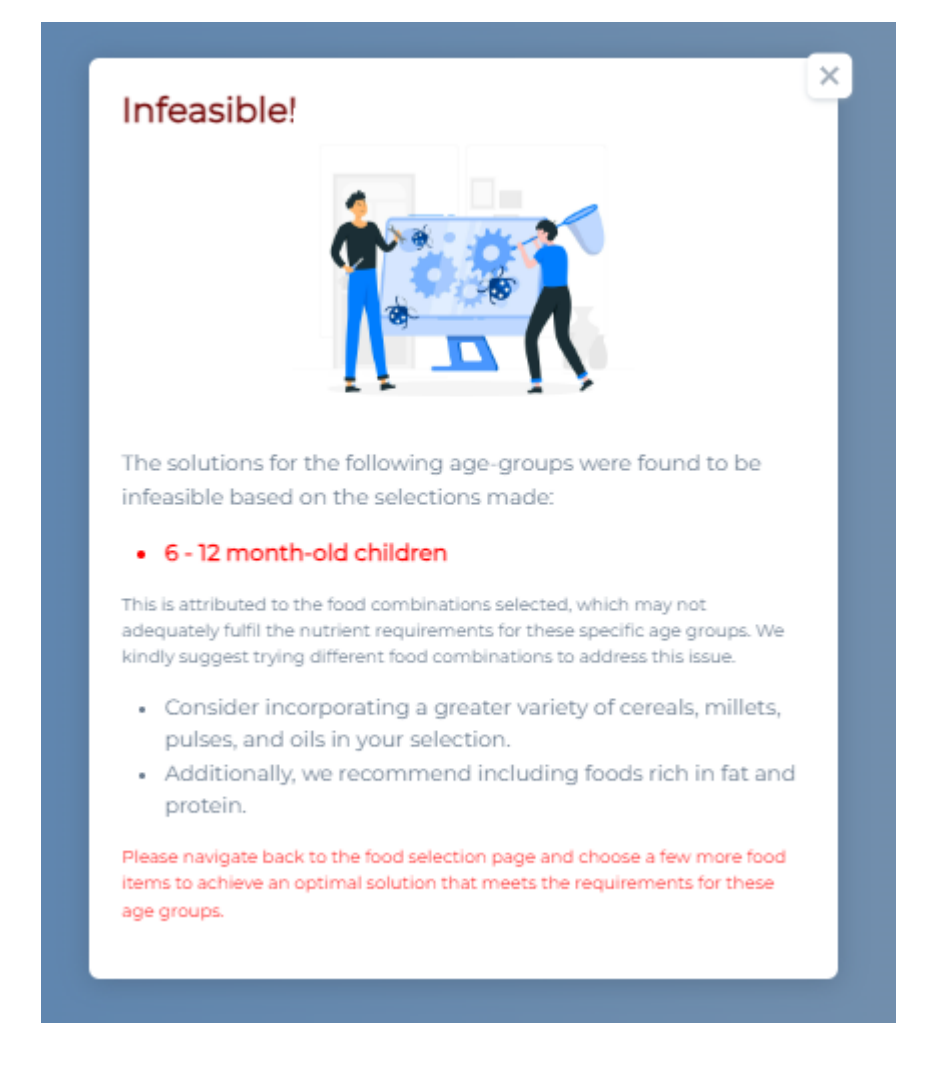

- **Infeasible Solution:** The infeasible disclaimer indicates that the chosen ingredients are not enough to meet the recommended ICDS nutrient guidelines. Recommendations to alter the chosen ingredients such as incorporating a greater variety, adding foods rich in fat and protein have been stated.

| ☆ 3 - 6 year-old child                                                             | dren                                    |                                              | 🔓 Lactating women                          |
|------------------------------------------------------------------------------------|-----------------------------------------|----------------------------------------------|--------------------------------------------|
| neral                                                                              |                                         |                                              |                                            |
|                                                                                    |                                         |                                              |                                            |
|                                                                                    |                                         |                                              |                                            |
|                                                                                    |                                         |                                              |                                            |
| nded Premix Solution                                                               |                                         |                                              |                                            |
| nded Premix Solution<br>മ 3 - 6 year-old children                                  | බු 6 - 12 month                         | -old children                                | ක Lactating women                          |
| nded Premix Solution<br>@ 3 - 6 year-old children<br>meral Bajra Barley Jowar Ragi | @ 6 - 12 month<br>Varagu Fortified_rice | -old children<br>Fortified_whole_wheat_flour | @ Lactating women<br>Maize_dry Rice_flakes |

- Whole Foods Solution/Blended Premix Solution: By selecting a beneficiary, optimized THR results are obtained for the type of THR chosen.
- **General**: The "General" option provides the user with solutions in accordance with all the ingredients chosen, while the subsequent ingredients (eg: Bajra, Barley, Jowar etc) provide solutions with cereals or millets that have been required to appear compulsorily. Thus, those solutions will have a THR provision specific to the staple chosen by the user.

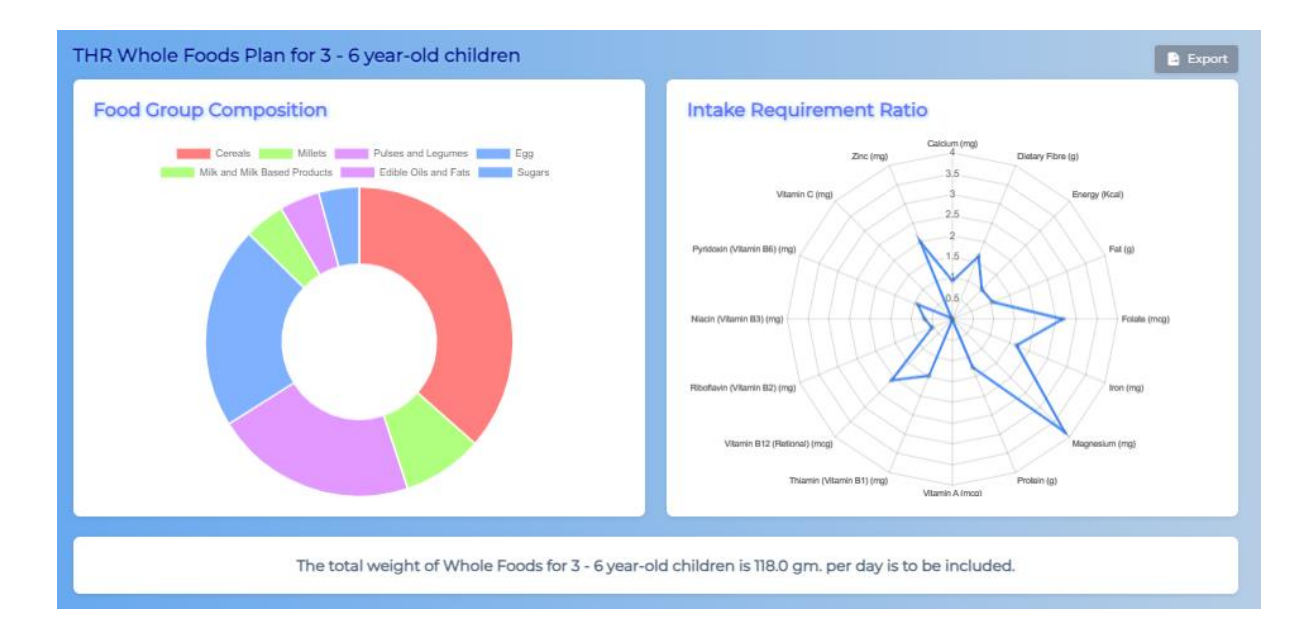

- **Food group composition:** The displayed pie-chart depicts the average intake percentage of each food group. Hovering over each segment will give you an idea of the percentage contribution of each food group.
- **Intake Requirement Ratio:** The displayed radar chart depicts the ratio between the average intake and requirement.

| Packet Details per D | Day               |                     |                     |                                                |
|----------------------|-------------------|---------------------|---------------------|------------------------------------------------|
| FOOD NAME            |                   | QUANTITY (GM)       | COST FOR QUANTITY   | COST PER KG                                    |
| Wheat_whole          |                   | 43.0                | 0.09                | 2.0                                            |
| Bajra                |                   | 10.0                | 0.30                | 30.0                                           |
| Soybean_brown        |                   | 25.0                | 0.72                | 30.0                                           |
| Egg_duck_whole_raw   |                   | 25.0                | 2.00                | 80.0                                           |
| Whole_milk_powder    |                   | 5.0                 | 1.85                | 370.0                                          |
| Oil                  |                   | 5.0                 | 0.90                | 180.0                                          |
| Sugar                |                   | 5.0                 | 0.20                | 40.0                                           |
| Total                |                   | 118.0               | 6.06                |                                                |
| Cost Calculation     |                   |                     |                     |                                                |
| PER DAY(AVERAGE)     | PER WEEK (6 DAYS) | PER MONTH (25 DAYS) | PER YEAR (300 DAYS) | Optimal Budget                                 |
| ₹ 6.06               | ₹ 36.3            | ₹ 151.4             | ₹ 1,816.7           | ₹ 6.06<br>per 3 - 6 year-old children per day. |

- **Packet Details per Day:** Packet Details per Day provides a list of ingredients along with the cost required for the THR provision.
- **Cost Calculation:** The estimated costs, on average, per day, per week, per month, and per year for each beneficiary have been listed.

| 400.0           | 19.1              | 15.7            | 11.1                                     | 137.6           | 3.0             | 5.0            | 1.3             |
|-----------------|-------------------|-----------------|------------------------------------------|-----------------|-----------------|----------------|-----------------|
| inerav (Kcal)   | Protein (a)       | Fat (g)         | Dietary Fibre (g)                        | S Calcium (mg)  | Zn<br>Zinc (ma) | Fe (ma)        | Vitamin A (mco) |
| in gy (r any    |                   |                 | 5 (0 ( ) ) ( ) ( ) ( ) ( ) ( ) ( ) ( ) ( | contain (rig)   |                 |                |                 |
| 106.7           | 1.4               | 0.4             | 0.2                                      | 1.8             | 0.3             | 132.8          | 0.2             |
| <b>3</b> 8      | ۵.                | 4               | <u>.</u>                                 | 4               |                 | Mg             | 9               |
| olate (mcg)     | Vitamin B12 (mcg) | Vitamin BI (mg) | Vitamin B2 (mg)                          | Vitamin B3 (mg) | Vitamin B6 (mg) | Magnesium (mg) | Vitamin C (mg)  |
| 20.0            | 3                 | 36.0            |                                          |                 |                 |                |                 |
| <b>.</b>        | <b>(</b> •        |                 |                                          |                 |                 |                |                 |
| rotein Energy % | Fat Energy %      |                 |                                          |                 |                 |                |                 |

- **Average Nutrients per Day:** The average nutrients met per day have been given in 3 different colors where, green indicates more than 80% met, orange indicates 50-80% met, and red indicates less than 50% met.

- **Export:** The export option allows the user to save the optimization results as a PDF.

| Export                              |
|-------------------------------------|
| Generate Report                     |
| Please Enter the following Details. |
| Name of Anganwadi                   |
| District                            |
| No of Beneficiaries                 |
| Generate                            |

THR Report for 3 - 6 year-old children

Anganwadi : Samridhi, Ernakulam, Andhra Pradesh

No. of Beneficiaries : 25

Date : 28-07-2023

| THR Food Composition |                                        |                                     |                                           |  |  |  |  |
|----------------------|----------------------------------------|-------------------------------------|-------------------------------------------|--|--|--|--|
| Food Name            | Quantity per Beneficiary /<br>Day (gm) | Cost per Beneficiary /<br>Day (Rs.) | Cost for all Beneficiaries /<br>Day (Rs.) |  |  |  |  |
| Wheat_whole          | 43.0                                   | 0.09                                | 2.3                                       |  |  |  |  |
| Bajra                | 10.0                                   | 0.30                                | 7.5                                       |  |  |  |  |
| Soybean_brown        | 25.0                                   | 0.72                                | 18.0                                      |  |  |  |  |
| Egg_duck_whole_raw   | 25.0                                   | 2.00                                | 50.0                                      |  |  |  |  |
| Whole_milk_powder    | 5.0                                    | 1.85                                | 46.3                                      |  |  |  |  |
| Oil                  | 5.0                                    | 0.90                                | 22.5                                      |  |  |  |  |
| Sugar                | 5.0                                    | 0.20                                | 5.0                                       |  |  |  |  |

| Total Cost per Beneficiary / Day (Rs.)       | 6.06   |
|----------------------------------------------|--------|
| Total Cost for all Beneficiaries / Day (Rs.) | 151.50 |